## JUNG Multiroom AMP Server

Version 1.13

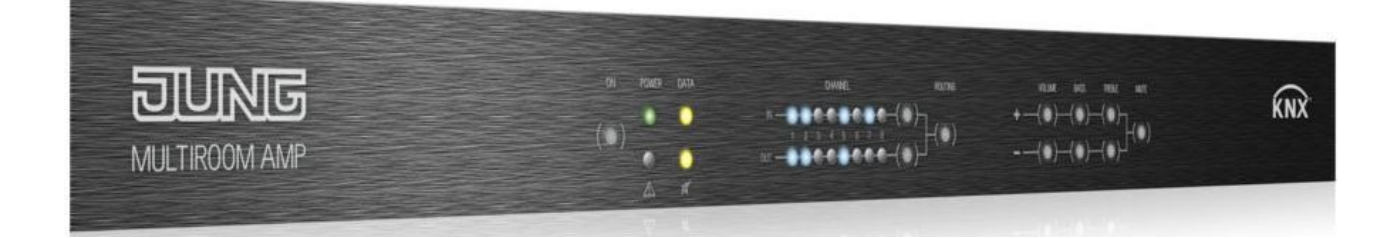

# JUNG - KNX MultiRoom Audio AMP / AMP WR Technisches Handbuch

Seite 1 von 43

DUNG

| 4.1 Beschreibung<br>4.2 Webradio<br>4.3 MP3 Player                                                                                                    |                                                                                         |
|----------------------------------------------------------------------------------------------------|-----------------------------------------------------------------------------------------|
| <ul> <li>5 JUNG AMP WR / Inbetriebnahme und Bedienung</li></ul>                                                                                                    | 9<br>9<br>9<br>9<br>9<br>9<br>9<br>9<br>9<br>9<br>10                                    |
| <ul> <li>6 JUNG AMP WR / Weboberfläche - Bedienung</li></ul>                                                                                                    | <u>11</u><br><u>11</u><br><u>11</u><br><u>12</u><br><u>13</u><br><u>14</u><br><u>15</u> |
| 7 JUNG AMP WR / Setupmenue<br>7.1 Aufruf des Setupmenues<br>7.2 Setup Webradiosender<br>7.3 Setup Inputname<br>7.4 Setup Zone<br>7.5 Setup Netzwerk<br>7.5.1 Setup Netzwerk - Eingabefelder<br>7.6 Setup Firmwareupdate | 16<br>16<br>17<br>17<br>17<br>18<br>19<br>20<br>22                                      |
| 8 KNX Objektbeschreibung / allgemeine Funktionen<br>8.1 Allgemeine Beschreibung<br>8.2 Verstärkerboard EIN / AUS<br>8.3 Verstärkerboard Temperatur<br>8.4 Master Mute EIN / AUS<br>8.5 Alarm - Überhitzung              | 23<br>23<br>23<br>23<br>23<br>23<br>23<br>24                                            |
| 9 KNX Objektbeschreibung / Verstärker<br>9.1 Verstärker n: Eingangssignal - Schrittweise                                                                                                    |                                                                                         |
|                                                                                                    | o # <b>0 10</b>                                                                         |

1.1 Technische Merkmale......4 

2.1 Schema JUNG AMP WR mit 4 Zonen......5 2.2 Schema JUNG AMP WR mit 8 Zonen.....5 3 Anschlüsse am Gerät (Geräterückseite).....6 3.1 Lautsprecheranschluss......<u>6</u> 3.2 Audio Ausgänge (NF)......6 3.3 Audio Eingänge (NF)......<u>6</u> 3.4 Service Port......<u>6</u> 

Seite

## DUNG

|          | <ul> <li>9.2 Verstärker n: Eingangssignal - Wert</li></ul>                                                                                                    | . <u>25</u><br>. <u>26</u><br>. <u>27</u><br>. <u>28</u><br>. <u>28</u><br>. <u>29</u>  |
|----------|----------------------------------------------------------------------------------------------------|-----------------------------------------------------------------------------------------|
| 10       | <ul> <li>KNX Objektbeschreibung / Klangeinstellung</li></ul>                                                                                                    | 30<br>30<br>31<br>31<br>32<br>32<br>33<br>33<br>33<br>34                                |
| 11       | KNX Objektbeschreibung / Eingangsverstärkung<br>11.1 Erklärung<br>11.2 Audioeingang n: Eingangsverstärkung einstellen - Schrittweise<br>11.3 Audioeingang n: Eingangsverstärkung einstellen - Wert<br>11.4 Audioeingang n: Eingangsverstärkung Status | 35<br>35<br>35<br>35<br>35<br>36                                                        |
| 12       | KNX Objektbeschreibung / Einstellungen speichern/abrufen<br>12.1 Erklärung<br>12.1 Klangeinstellungen: Speichern<br>12.1 Klangeinstellungen: Reset                                                                                                    | <u>37</u><br><u>37</u><br><u>37</u><br><u>37</u><br><u>37</u>                           |
| 13       | KNX Objektbeschreibung / Erweiterung LAN<br>13.1 Erklärung                                                                                                    | <u>38</u><br>38                                                                         |
| 14       | Bedienung über die Frontblende                                                                                                    | <u>38</u><br><u>39</u><br><u>39</u><br><u>39</u><br><u>39</u><br><u>40</u><br><u>40</u> |
| 15       | Gerät montieren und anschließen                                                                                                    | <u>40</u>                                                                               |
| 16       | <i>Technische Daten</i><br>16.1 Datenblatt<br>16.2 System – und Fehlermeldungen (LEDs Front)                                                                                                    | <u>41</u><br>. <u>41</u><br>. <u>42</u>                                                 |
| 17       | Wartung und Pflege                                                                                                    | <u>43</u>                                                                               |
| 18<br>19 | Wichtige Informationen<br>18.1 Haftungsausschluss<br>18.2 Bestimmungsgemäßer Gebrauch<br>18.3 Gewährleistung<br>18.4 Warnhinweise<br>Kontakt                                                                                                    | 43<br>43<br>43<br>43<br>43<br>43<br>43<br>43                                            |
| 19       |                                                                                                    | 44                                                                                      |

#### 1 Allgemeine Beschreibung:

#### 1.1 Technische Merkmale

Die JUNG AMP ist eine Audiomatrix mit integrierten Verstärkerstufen. Damit können Musikinhalte in verschiedene Gebäudezonen eingespielt werden. Die Anwendungsbereiche sind das private Wohnhaus bis hin zum Bürogebäude.

Grundsätzlich sind durch den modularen Aufbau verschiedenste Ausbauvarianten möglich. Die Basisausstattung steht mit folgenden Leistungsmerkmalen zur Verfügung:

4 Stereo Audio Eingänge (NF Signale) Eingänge: Bis zu 8 Lautsprecherausgänge (8 Ohm) Ausgänge: 2 Stereo Audio Ausgänge (NF Signale)

Die JUNG AMP wird direkt mit dem Gebäudebussystem KNX verbunden, so dass die Steuerung über das installierte Schalterprogramm/Visualisierung erfolgen kann.

Außerdem kann das Gerät auch direkt an der Tastatur auf der Gerätefrontseite bedient werden.

Mit der LAN Erweiterung (WR) kann das System zusätzlich per Webbrowser gesteuert werden.

#### 1.2 Gerätevarianten

Die Audiomatrix ist in 4 verschiedenen Ausstattungsvarianten erhältlich. Diese sind:

- 1. JUNG AMP 4.4
- JUNG AMP 4.8
   JUNG AMP WR 4.4
   JUNG AMP WR 4.8 (mit Webradio)
- (mit Webradio)

In dieser Dokumentation sind alle vier Typen beschrieben. Kapitel, die nur die WR Variante betreffen sind entsprechend gekennzeichnet.

#### 2 **Blockschaltbilder**

#### 2.1 Schema JUNG AMP WR mit 4 Zonen

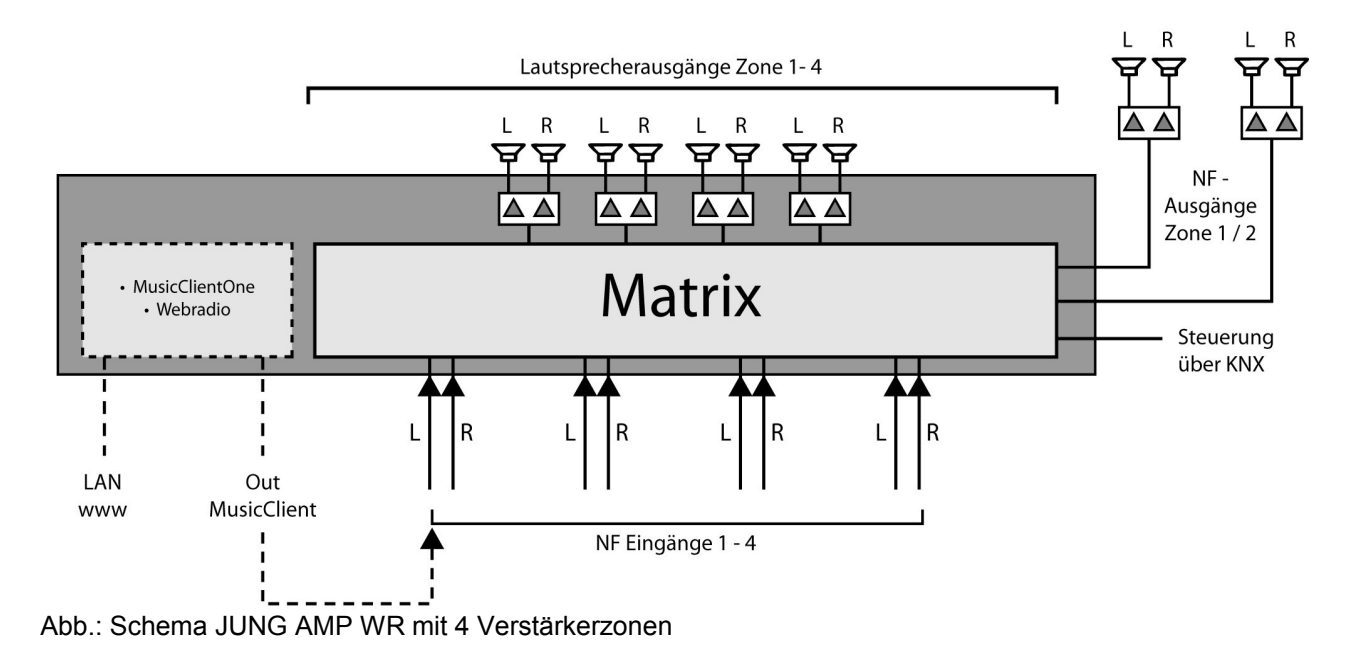

2.2 Schema JUNG AMP WR mit 8 Zonen

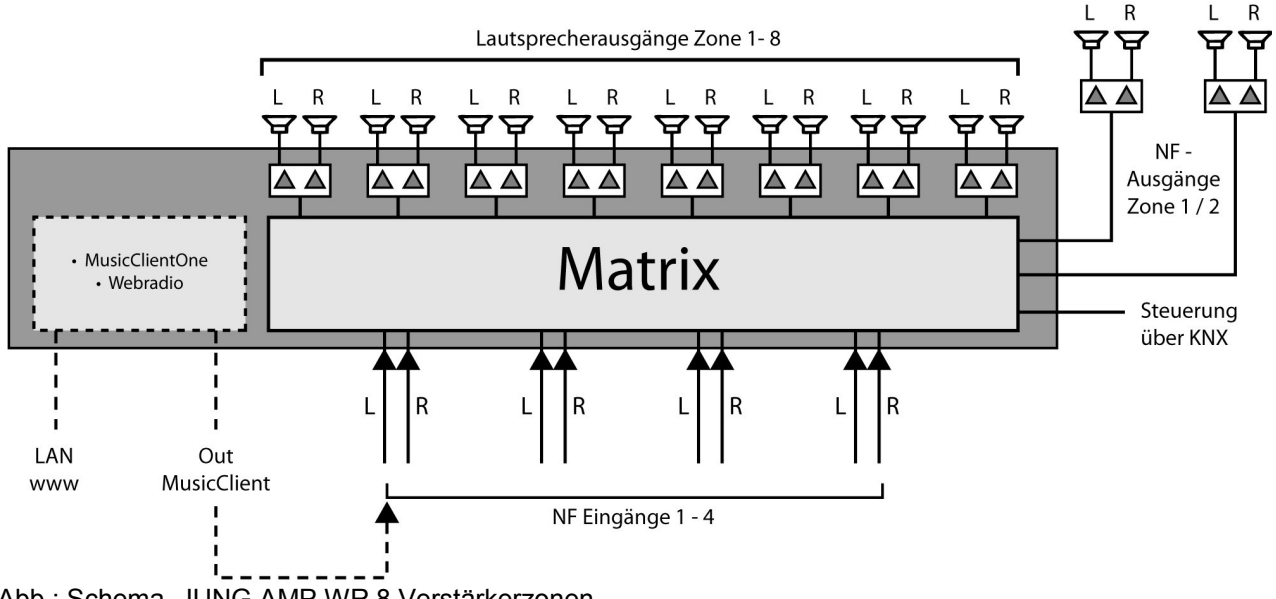

Abb.: Schema JUNG AMP WR 8 Verstärkerzonen

பாஞ

## 3 Anschlüsse am Gerät (Geräterückseite)

#### Elektrische Spannung !

Bei Arbeiten an elektrischen Systemen und Geräten besteht grundsätzlich Lebensgefahr und Brandgefahr!

Arbeiten an der JUNG AMP dürfen nur durch Elektrofachpersonal ausgeführt werden!

Abb.: Geräterückseite

|              |           |          | 00  |     |          |      | 0 |
|--------------|-----------|----------|-----|-----|----------|------|---|
| Lautsprecher | Audio OUT | Audio IN | USB | KNX | LAN / SD | Netz |   |

#### 3.1 Lautsprecheranschluss

An die JUNG AMP können nur Lautsprecher angeschlossen werden, die folgende Eigenschaften besitzen:

Belastbarkeit: mind. 30 W Impedanz: 8 Ohm

Die Lautsprecherkabel werden an der JUNG AMP per Schraubklemmen angeschlossen. Diese Schraubklemmen erlauben den Anschluss von Leitungen bis 2,5 qmm.

#### 3.2 Audio Ausgänge (NF)

Zusätzlich zu den Verstärkerausgängen gibt die JUNG AMP auch unverstärkte Audiosignale ab. Solche Signale können dann auf externe Verstärker angeschlossen werden. Es stehen zwei solcher Audioausgänge zur Verfügung:

Audiosignal der Zone 1 (Stereo)

Audiosignal der Zone 2 (Stereo)

Diese NF Signale sind mit denselben KNX Kommunikationsobjekten verbunden, wie auch die Verstärkerausgänge.

#### 3.3 Audio Eingänge (NF)

Über die 4 Audio NF Eingänge (Stereo Cinchbuchsen) werden Audioausgänge von bauseitigen Zuspielern angeschlossen.

Diese Audioeingangssignale stehen dann allen integrierten Verstärkerstufen (bis zu 8 Verstärker) zur Verfügung.

#### 3.4 Service Port

Der Service Port dient der Steuerung des Gerätes über sonstige Mediensteuerungen und dem Service. Für den Betrieb am KNX ist der Port unerheblich bzw. nicht vorhanden.

#### 3.5 KNX Port

Der Anschluss an das KNX Bussystem erfolgt über Schraubklemmen vom Typ Hartmann/PTR BU 9502. Die Schraubklemme ist im Lieferumfang enthalten. Die Leistungsaufnahme des KNX Anschlusses ist im Datenblatt angegeben.

#### 3.6 LAN/SD (nur WR Variante)

Bei Geräten mit LAN Erweiterungskarte befindet sich hier der LAN Anschluss (RJ45) und der SD-Kartenslot. Es stehen dann die Funktionen WEB Radio, MP3 Player und WEB Bedienung zur Verfügung.

#### 3.7 Netzversorgung

Die Versorgungsspannung wird dem JUNG AMP über ein Kaltgerätekabel (IEC60320-C13) zugeführt. Das Kabel ist im Lieferumfang enthalten.

## *4 JUNG AMP WR (Version mit Webradio)*

#### 4.1 Beschreibung

Die JUNG AMP WR wird mit einer LAN Erweiterungskarte geliefert werden. Diese Erweiterungskarte ist dann fest im Gerät verbaut. Für Geräte (JUNG AMP) die bereits ohne Erweiterungskarte geliefert wurden besteht die Möglichkeit eines Update. Setzten Sie sich dazu mit dem JUNG Servicecenter in Verbindung.

Die LAN Karte stattet die JUNG AMP WR mit folgende Funktionseinheiten aus:

- Webradioempfänger (Bedienung über KNX oder WEB GUI)
- MP3 Player (interne Speicherkarte)
- WEB Bedienung (zum Beispiel via Smartphone)

#### 4.2 Webradio

Das Modul "Webradio" empfängt direkt Internetradio und stellt dieses den Hörzonen zur Verfügung. Die Bedienung erfolgt über eine Weboberfläche (WEB-GUI genannt) oder über KNX Datenpunkte. Mit Hilfe der Weboberfläche werden vom Benutzer die sogenannten Radio-URLs und die Sendernamen festgelegt

Ein Radiosender kann dann wie folgt zur Wiedergabe ausgewählt werden:

- Bedienung über die WEB-GUI
- Bedienung über KNX Datenpunkt

Als Radio-URLs sind folgende Formate zugelassen:

- mp3
- ogg
- m3u (aus der m3u Liste wird der erste Radiostream abgespielt)

#### 4.3 MP3 Player

Das Modul spielt MP3 Files von der integrierten Speicherkarte ab. Im Lieferumfang ist eine 16GB Speicherkarte enthalten, welche sich im SD-Kartenslot befindet. Es können SD Karten mit einer Speicherkapazität von bis zu 64GB verwendet werden. Die SD Karte muss im Format FAT32 formatiert sein.

Der MP3 Player kann über KNX Datenpunkte oder über die WEB-GUI gesteuert werden. Informationen aus den MP3 Dateien (Titel.Album und Künstler) werden direkt auf den KNX Bus übertragen.

## 5 JUNG AMP WR / Inbetriebnahme und Bedienung

#### 5.1 Allgemeine Beschreibung

Die LAN Erweiterungskarte (WR) ist mit einem sogenannten WEB-Server ausgestattet. Dieser Server bietet dem Benutzer die einfache Bedienung und Einstellung des Systems an. Dazu verbindet man sich per Browser mit dem WEB-Server. Durch dieses Serverkonzept bleibt das System plattformunabhängig. Als Browser werden empfohlen:

- Google Chrome
- Mozilla Firefox
- Safari
- Atomic

#### 5.2 IP/LAN Inbetriebnahme

#### 5.2.1 LAN Allgemein

Das LAN Modul benötigt wie jedes Netzwerkgerät eine IP Adresse, um seine Funktionen im lokalen Netzwerk zur Verfügung zu stellen. Im Auslieferungszustand ist das Gerät auf den "DHCP Betrieb" voreingestellt.

In den meisten Netzwerkinstallationen sollte diese Einstellung ausreichen. Bei Bedarf kann auch auf "Manuelle IP Adresse" umgestellt werden.

#### 5.2.2 IP Adressenvergabe (DHCP)

Die JUNG AMP WR wird im "DHCP Betrieb" (Auslieferungskonfiguration) versuchen, automatisch eine IP Adresse aus dem lokalen Netzwerk zu beziehen. Wichtig für diesen Vorgang ist, dass das LAN Kabel eingesteckt wurde **bevor** das Netzkabel an der JUNG AMP WR angeschlossen wird. Nach erfolgreicher IP Adressenvergabe können Sie das Gerät über einen Webbrowser aufrufen und konfigurieren. Starten Sie dazu auf Ihrem Laptop oder PC einen der oben empfohlenen Webbrowser und rufen Sie folgende Adresse auf:

#### jungamp

Hinweis: Manche Browsertypen/Netzwerke verlangen die Eingabe wie folgt:

#### http://jungamp

#### 5.2.3 Aufrufen der "SETUP" Seite

Nach der Integration ins Netzwerk kann die JUNG AMP WR mittels Webbrowser konfiguriert werden. Dazu verwenden Sie den Aufruf wie folgt:

#### jungamp/setup

Hinweis: Manche Browsertypen/Netzwerke verlangen die Eingabe wie folgt:

#### http://jungamp/setup

#### 5.2.4 IP Adressenvergabe (ohne DHCP)

Wenn die JUNG AMP WR keine IP Adresse aus dem lokalen Netzwerk erhält, wird sie mit einer voreingestellten IP Adresse starten. Um dann mit dem System in Verbindung zu kommen, geben Sie diese voreingestellte IP Adresse in Ihrem Browser als Adresse ein. Voreingestellte IP Adresse der JUNG AMP WR (wenn kein DHCP verfügbar):

#### 192.168.178.185

#### Hnweis:

Wenn das System ohne gestecktes Netzwerkkabel gestartet wird, nimmt es ebenfalls die genannte, voreingestellte IP an.

#### Achtung:

Um das Gerät im Netzwerk zu finden, muss Ihr Laptop/PC im selben IP Nummernbereich liegen. Ggf. müssen Sie die IP Adresse an Ihrem Laptop/PC umstellen. Das trifft nur beim Betrieb ohne DHCP zu. Eine IP Adresse des selben Nummernbereiches (bezogen auf "192.168.178.185") wäre zum Beispiel "192.168.178.18".

## 6 JUNG AMP WR / Weboberfläche - Bedienung

#### 6.1 Allgemeine Beschreibung

Die LAN Erweiterungskarte ist mit einem sogenannten WEB-Server ausgestattet. Dieser Server bietet dem Benutzer die einfache Bedienung und Einstellung des Systems an. Dazu verbindet man sich per Browser mit dem WEB-Server. Durch dieses Web-Serverkonzept bleibt das System plattformunabhängig. Im Folgenden werden die Bedien- und Konfigurationsoberflächen dargestellt und beschrieben. Zum generellen Aufbau der Oberflächen folgender Hinweis:

#### 6.2 Der Headerbereich

Im oberen Bildschirm befindet sich der Headerbereich. Hier wird der Zonenauswahlschalter und der Power ON/OFF Knopf angezeigt.

| JUNG KNX Multiroom-Verstärker |   |   |  |  |
|-------------------------------|---|---|--|--|
| Erste Zone                    | ▼ | Ċ |  |  |
|                               |   |   |  |  |

Abb.: Header Bereich

Zonenwahlschalter:

Hier kann eine der bis zu 8 Zonen ausgewählt werden. Eingaben, die dann später im "Arbeitsbereich" gemacht werden, wirken in der ausgewählte Zone.

| Garten 🔺         |  |
|------------------|--|
| Garten 11 %      |  |
| Hobby 0 %        |  |
| Terasse Nord 0 % |  |
| Terasse West 0 % |  |
| Schlafzimmer 0 % |  |
| Esszimmer 0 %    |  |
| Flur 0 %         |  |
| Gast 0 %         |  |
|                  |  |

Abb.: "Zonenwahlschalter aufgeklappt"

## JUNG Multiroom AMP Server

Power ON/OFF: Schaltet das System in Standby.

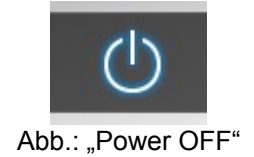

#### 6.3 Der Footerbereich

Im unteren Bildschirm befindet sich der Footerbereich. In ihm sind Elemente zur Navigation und zur Steuerung untergebracht.

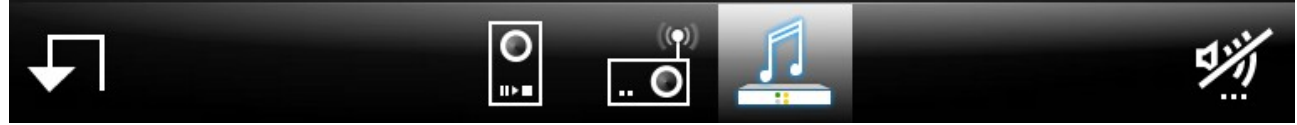

Abb.: Footerbereich

Der Knopf "Menue zurück" schaltet auf die zuvor gezeigte Menueseite zurück.

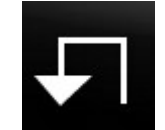

Abb.: Knopf "Menue zurück"

Mit der Navigationsleiste kann zwischen den Hauptmenuepunkten umgeschaltet werden.

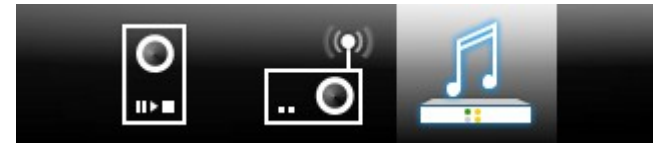

Abb.: Navigationsleiste

Das Muteicon zeigt den Mutestatus der ausgewählten Zone an. Ausserdem kann hier die Zone gemutet bzw. entmutet werden.

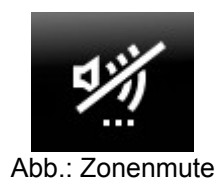

#### 6.4 Webseite: Intro (Hauptmenue)

Diese Seite wird beim Aufruf als sogenannte Introseite angezeigt. Hier wählen Sie die Funktion aus welche Sie als nächstes bedienen möchten.

| JUNG KNX Multiroom-Verstärker |           |            |  |  |  |
|-------------------------------|-----------|------------|--|--|--|
|                               | Garten 🔻  | ப          |  |  |  |
| Webradio                      | Input off | +          |  |  |  |
| MP3 Player                    | A         |            |  |  |  |
| DVD                           | 口佔        |            |  |  |  |
| Dockingstation                |           | $\diamond$ |  |  |  |
| <b>↓</b>                      |           | 财          |  |  |  |

Abb.: Introseite

Die Elemente der Introseite:

\*Headerbereich:

- Zonenwahlschalter
- Power ON/OFF

\*Arbeitsbereich (linker Bereich):

- Anwahl Webradio
- Anwahl MP3 Player:
- Anwahl analoge Eingänge 1-3
- \_

\*Arbeitsbereich (rechter Bereich):

- Mediacontainer
- Playerbedienung (je nach Menueauswahl)
- Lautstärkeregelung

#### 6.5 Webseite: Webradio

Das Menue "Webradio" zeigt in der linken Contentbox die verfügbaren Radiosender.

Rechts im Mediacontainer werden der Radiosendername und die aus dem Radiostream empfangenen Informationen angezeigt.

Der Block "Laufwerkfunktionen" schaltet den Radiosender vor und zurück, bzw. stoppt den Radioempfang.

In der Navigationsleiste ist das Icon "Webradio" hervorgehoben. Mit dem Knopf "Zurück" gelangt man auf die Introseite.

|   | JUNG KNX Multiroom-Verstärker |                                   |          |            |  |  |
|---|-------------------------------|-----------------------------------|----------|------------|--|--|
|   |                               | Garten                            | <b>•</b> | Ċ          |  |  |
|   | RTL Halle                     | Antenne 1<br>MILOW - YOU DON T KM | Now      |            |  |  |
|   | Antenne 1                     |                                   |          |            |  |  |
|   | Bayern                        |                                   |          |            |  |  |
|   | Radio Swiss                   |                                   |          |            |  |  |
| Ł |                               |                                   |          | <b>5</b> % |  |  |

Abb.: Webradiomenue

#### 6.6 Webseite: MP3 Player

Das Menue "MP3 Player" zeigt in der linken Contentbox die verfügbaren Musikordner an. Musikordner sind die auf der SD-Karte befindlichen Ordner. Mit einem Klick auf einen Ordner werden die Tracks des Ordners angezeigt.

Rechts im Mediacontainer werden das Coverbild und die aus dem MP3 file extrahierten Informationen angezeigt.

Der Block "Laufwerkfunktionen" schaltet die Tracks vor und zurück, bzw. stoppt den Track.

In der Navigationsleiste ist das Icon "MP3 Player" hervorgehoben. Mit dem Knopf "Zurück" gelangt man auf die Introseite.

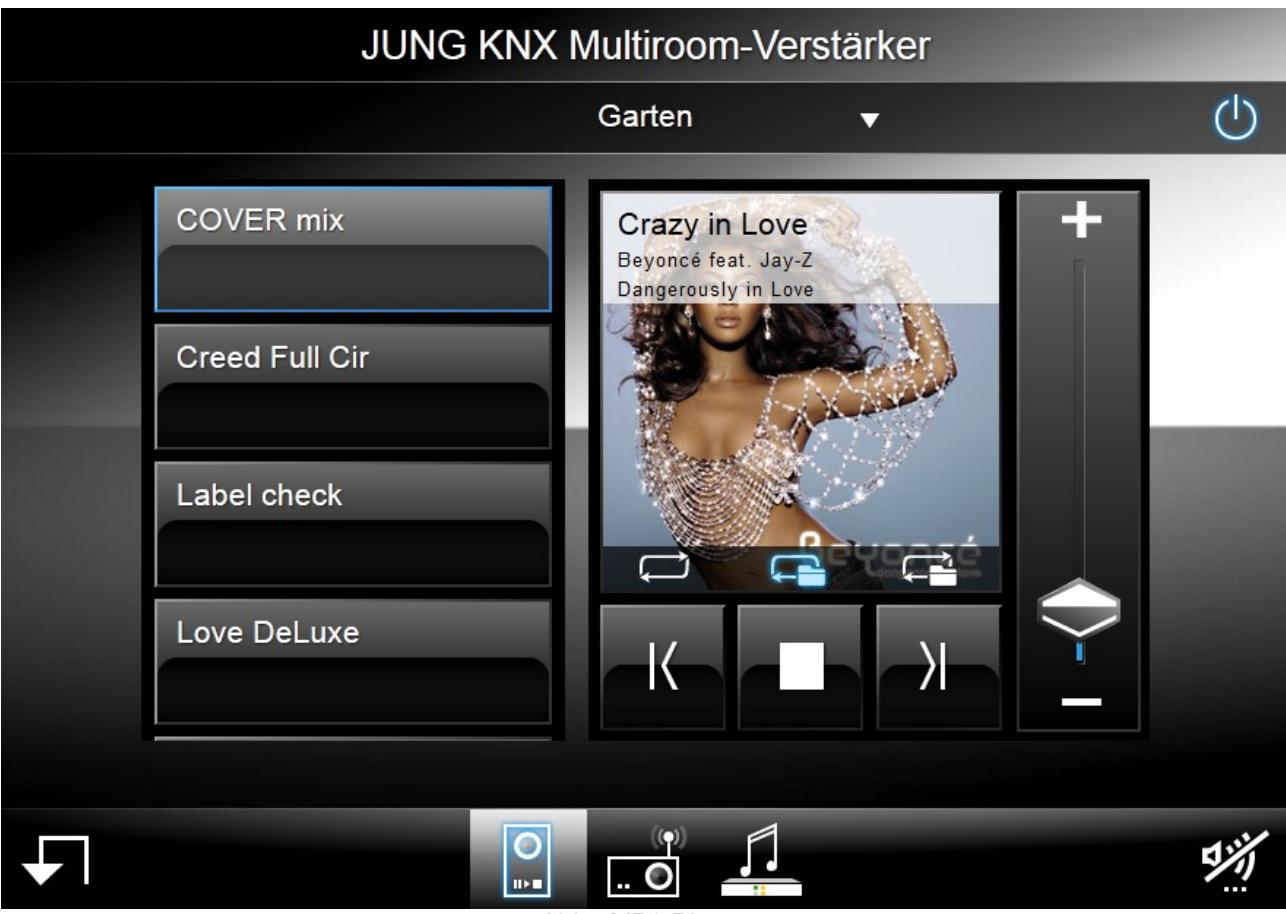

Abb.: MP3 Player

## DIVING

## 7 JUNG AMP WR / Setupmenue

#### 7.1 Aufruf des Setupmenues

Nach der Integration ins Netzwerk kann die JUNG AMP WR mittels Webbrowser konfiguriert werden. Dazu verwenden Sie den Aufruf wie folgt:

#### jungamp/setup

Hinweis: Manche Browsertypen/Netzwerke verlangen die Eingabe wie folgt:

http://jungamp/setup

#### 7.2 Setup Webradiosender

Hier werden die Webradiosender festgelegt. Es stehen 16 Speicherplätze zur Verfügung. Es werden je Speicherplatz zwei Informationen eingetragen:

- 1) Name des Radiosenders: Dieser Name erscheint dann auf der Webbenutzeroberfläche und wird ebenfalls in den KNX als 14Byte Telegramm gesendet.
- 2) URL des Radiosenders: Diese Webadresse taucht später auf keiner sichtbaren Oberfläche auf. Die URL wird benötigt, um den Radiostream aus dem Internet zu empfangen.

| SETUP JUNG | JUNG |              |                    |               |
|------------|------|--------------|--------------------|---------------|
| Webradio   | >    | SET Webradio |                    |               |
| Input      | >    | Station No.  |                    |               |
| Zone       | >    | Station Name | Station URL        |               |
| Network    | >    | RTLHalle     | nπp://sites.89.0m. | de/streams/mp |
| Firmware   | >    |              |                    |               |
|            |      |              |                    |               |
|            |      |              |                    |               |
| <b>↓</b>   |      |              |                    | save          |
|            |      |              |                    |               |

Abb.: Setup Webradio

ົວເບ

#### 7.3 Setup Inputname

Hier werden die Namen der analogen Eingangssignale hinterlegt. Diese werden später auf der Benutzeroberfläche angezeigt.

| SETUP JUNG Multiroom AMP Server |               |                  |      |  |  |
|---------------------------------|---------------|------------------|------|--|--|
| Webradio                        | $\rightarrow$ | SET Inputname    |      |  |  |
| Input                           | >             | Setup Input-Name |      |  |  |
| Zone                            | >             | Input No.        |      |  |  |
| Network                         | >             | Filstin          |      |  |  |
| Firmware                        | >             |                  |      |  |  |
|                                 |               |                  |      |  |  |
|                                 |               |                  |      |  |  |
| J                               |               |                  | save |  |  |

Abb.: Setup Inputname

ວາມາ

### 7.4 Setup Zone

Hier werden die Namen der Audiozonen hinterlegt. Diese werden später auf der Benutzeroberfläche angezeigt.

| SETUP JUNG Multiroom AMP Server |   |              |      |  |
|---------------------------------|---|--------------|------|--|
| Webradio                        | > | SET Zonename |      |  |
| Input                           | > | Zone No.     |      |  |
| Zone                            | > | Label        |      |  |
| Network                         | > | Erste Zone   |      |  |
| Firmware                        | > |              |      |  |
|                                 |   |              |      |  |
|                                 |   |              |      |  |
| Ţ                               |   |              | save |  |

Abb.: Setup Zonen

#### 7.5 Setup Netzwerk

Hier werden die Netzwerkeinstellungen für die JUNG AMP WR hinterlegt. Mit diesen Einstellungen verbindet sich die JUNG AMP WR mit dem angeschlossenen LAN.

| SETUP JUNG M | פועועום |                     |                                         |
|--------------|---------|---------------------|-----------------------------------------|
| Webradio     | >       | Netzwerk            |                                         |
| Input        | >       | Manuell 🔍 DHCP O    |                                         |
| Zone         | >       | IP-Adresse          | Gateway                                 |
| Network      | >       | 192.168.178.78      | 192.168.178.1                           |
| Firmware     | >       | 255.255.255.0       | 192.168.178.1                           |
|              |         | Hostname<br>jungamp | MAC (SN)<br>d0 : 22 : 12 : 40 : 00 : 00 |
| J            |         |                     | save                                    |

Abb.: Setup Netzwerk

#### 7.5.1 Setup Netzwerk - Eingabefelder

- IP / DHCP: Hier legen Sie fest, wie die JUNG AMP WR ihre IP Adresse erhalten soll. Markieren Sie "IP Adresse automatisch beziehen", so wird das System beim Booten eine IP Adresse aus dem Netzwerk abrufen (DHCP Betrieb). Gelingt dies nicht, startet das System mit einer sogenannten default IP Adresse. IP / Static: Markieren Sie "Folgende IP Adresse verwenden", um dem System eine feste (statische) IP Adresse zu zuteilen. Im Folgenden können Sie dann diese gewünschte feste IP Adresse festlegen. Tragen Sie hier die gewünschte IP Adresse ein. Dies ist jedoch nur relevant, wenn IP-Adresse: die Option "Folgende IP Adresse verwenden" ausgewählt wurde. Subnetmaske: Tragen Sie hier die gewünschte IP Subnetmask ein. Dies ist jedoch nur relevant, wenn die Option "Folgende IP Adresse verwenden" ausgewählt wurde. Tragen Sie hier das gewünschte IP Gateway ein. Dies ist jedoch nur relevant, wenn Gateway: die Option "Folgende IP Adresse verwenden" ausgewählt wurde.
- DNS: Tragen Sie hier die gewünschte DNS Adresse ein. Dies ist jedoch nur relevant, wenn die Option "Folgende IP Adresse verwenden" ausgewählt wurde.

**D** 

- Hostname: Tragen Sie hier den gewünschten Hostnamen ein. Über diesen Hostnamen kann die JUNG AMP WR später aufgerufen werden.
- MAC(SN): Zeigt die MAC Adresse des Systems.

Hinweis: Wenn Sie IP Einstellungen in diesem Menue ändern, kann es vorkommen, dass das System nicht mehr über den Hostnamen erreichbar ist. In diesem Fall müssen Sie dann im Browser die IP Adresse in die Adressleiste eintragen. Um das System wieder über den Hostnamen zu erreichen, müssen Sie für einige Sekunden die Spannungsversorgung unterbrechen. Generell empfiehlt sich nach dem Umstellen von diesen Systemeinstellungen ein Neustart (für einige Sekunden die Spannungsversorgung unterbrechen).

J

#### 7.6 Setup Firmwareupdate

Über dieses Menue kann eine neuere Firmware in die JUNG AMP WR eingespielt werden. Dazu wählt man über den Knopf "select..." das aufzuspielende Firmwarefile aus. Die ausgewählt Firmwaredatei wird dann im Textfeld "Selected" angezeigt. Um diese Firmware auf das Gerät zu übertragen, wird nun der Knopf "upload" betätigt.

| ETUP JUNG Multiroom AMP Server |                                        |                                                                                                    |  |  |  |
|--------------------------------|----------------------------------------|----------------------------------------------------------------------------------------------------|--|--|--|
| >                              | Firmware-Update                        |                                                                                                    |  |  |  |
| >                              | Please select a firmware file (*.mco). |                                                                                                    |  |  |  |
| >                              | Selected:                              |                                                                                                    |  |  |  |
| >                              |                                        |                                                                                                    |  |  |  |
| >                              |                                        |                                                                                                    |  |  |  |
|                                |                                        |                                                                                                    |  |  |  |
|                                |                                        |                                                                                                    |  |  |  |
|                                |                                        | upload                                                                                                    |  |  |  |
|                                | Iltiroom                               | Itiroom AMP Server      Firmware-Update       Please select a firmware file (*.mco).       Selected:       Selected:       Selected:       Selected:       Selected:       Selected:       Selected:       Selected:       Selected:       Selected:       Selected: |  |  |  |

Abb.: Setup Firmwareupdate

## 8 KNX Objektbeschreibung / Allgemeine Funktionen

#### 8.1 Allgemeine Beschreibung

Die JUNG AMP WR M4 verfügt über verschiedene Datenschnittstellen. Das bedeutet, dass das Gerät auch über verschiedene Protokolle angesprochen werden kann. Normalerweise ist das System zum Anschluss an den Gebäudebus KNX vorgesehen.

Die folgenden Kapitel beschreiben die Steuerung der JUNG AMP WR über die KNX Kommunikationsobjekte.

#### 8.2 Verstärkerboard EIN / AUS Schalten

| Objek | kt | Bezeichnung             | Funktion | Datentyp      |
|-------|----|-------------------------|----------|---------------|
| ∎‡  1 | 1  | Verstärkerboard EIN/AUS | Schalten | 1.001 EIN/AUS |
| ∎‡  2 | 2  | Verstärkerboard EIN/AUS | Status   | 1.001 EIN/AUS |

Über das Kommunikationsobjekt 1 kann das Verstärkerboard ein- bzw. ausgeschaltet werden. Objekt 2 liefert den Status zurück. Auch nach dem Ausschalten des Verstärkerboards kann die JUNG AMP WR Telegramme aus dem KNX Bus empfangen und ausführen.

Die Abschaltung des Verstärkerboards empfiehlt sich dann, wenn die JUNG AMP WR längere Zeit nicht verwendet werden soll. (z.B.: Nacht, Urlaub...).

#### 8.3 Verstärkerboard Temperatur

| Objekt | Bezeichnung                | Funktion | Datentyp         |
|--------|----------------------------|----------|------------------|
| ∎‡  3  | Verstärkerboard Temperatur | Status   | 9.001 Temperatur |

Das Obkjekt sendet die Temperatur des Verstärkerboards als Status auf den KNX Bus. Das entsprechende Telegramm wird immer dann gesendet, wenn sich die Temperatur um mind. 1 Grad Kelvin geändert hat.

#### 8.4 Master Mute EIN / AUS Schalten

| Objekt | Bezeichnung         | Funktion | Datentyp      |
|--------|---------------------|----------|---------------|
| ∎, 4   | Master Mute EIN/AUS | Schalten | 1.001 EIN/AUS |
| ∎‡ 5   | Master Mute EIN/AUS | Status   | 1.001 EIN/AUS |

Über das Kommunikationsobjekt 4 kann das Master Mute ein- bzw. ausgeschaltet werden. Objekt 2 liefert den Status zurück. Bei gesetztem Master Mute (Wert 1) sind alle Verstärker stumm geschaltet. Der Wert 0 setzt die Verstärker wieder in den Zustand wie vor dem Muten zurück.

Die Abschaltung der Verstärker über den Master Mute empfiehlt sich dann, wenn alle Verstärkerausgänge kurzzeitig stumm geschaltet werden sollen (z.B.: Stummschalten bei eintreffendem Telefonanruf, ELA Durchsage...).

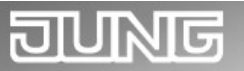

#### 8.5 Alarm - Überhitzung

| Objekt | Bezeichnung       | Funktion | Datentyp       |
|--------|-------------------|----------|----------------|
| ∎‡  8  | Alarm Überhitzung | Status   | 1.002 Boolesch |

Dieses Objekt wird bei Überhitzung des Systems mit dem Wert 1 gesendet.

Bei Alarmende (Temperatur wieder im Normalbereich) wird als Status der Wert 0 gesendet.

Während der Alarmdauer ist die JUNG AMP WR automatisch abgeschaltet. Nach Alarmende muss die JUNG AMP WR wieder eingeschaltet werden. Das Einschalten kann am Gerät selbst oder über den KNX Bus erfolgen.

## 9 KNX Objektbeschreibung / Verstärker

| Obj        | ekt | Bezeichnung                                  | Funktion | Datentyp      |
|------------|-----|----------------------------------------------|----------|---------------|
| ■₹         | 31  | Verstärker 1 Eingangssignal-<br>Schrittweise | Schritt  | 1.007 Schritt |
| ■₹         | 51  | Verstärker 2 Eingangssignal-<br>Schrittweise | Schritt  | 1.007 Schritt |
| ■₹         | 71  | Verstärker 3 Eingangssignal-<br>Schrittweise | Schritt  | 1.007 Schritt |
| ■₹         | 91  | Verstärker 4 Eingangssignal-<br>Schrittweise | Schritt  | 1.007 Schritt |
| ∎≉         | 111 | Verstärker 5 Eingangssignal-<br>Schrittweise | Schritt  | 1.007 Schritt |
| ■₹         | 131 | Verstärker 6 Eingangssignal-<br>Schrittweise | Schritt  | 1.007 Schritt |
| <b>■</b> ‡ | 151 | Verstärker 7 Eingangssignal-<br>Schrittweise | Schritt  | 1.007 Schritt |
| ■₹         | 171 | Verstärker 8 Eingangssignal-<br>Schrittweise | Schritt  | 1.007 Schritt |

#### 9.1 Verstärker n: Eingangssignal - Schrittweise

Über diese Kommunikationsobjekte werden die Eingangssignale für die Verstärker (Audiozonen) ausgewählt. Es stehen vier Eingangssignale zur Verfügung. Mit dem Senden des Wertes 1 auf ein Kommunikationsobjekt wird zur nächst höheren Eingangsnummer geschaltet. Entsprechend schaltet der Wert 0 auf die nächst niedrigere Eingangsnummer um.

## DIVING

#### 9.2 Verstärker n: Eingangssignal - Wert

| Obj | ekt | Bezeichnung                          | Funktion | Datentyp          |
|-----|-----|--------------------------------------|----------|-------------------|
| ■2  | 32  | Verstärker 1 Eingangssignal-<br>Wert | Wert     | 5.010 Zählimpulse |
| ■₹  | 52  | Verstärker 2 Eingangssignal-<br>Wert | Wert     | 5.010 Zählimpulse |
| ■‡  | 72  | Verstärker 3 Eingangssignal-<br>Wert | Wert     | 5.010 Zählimpulse |
| ■‡  | 92  | Verstärker 4 Eingangssignal-<br>Wert | Wert     | 5.010 Zählimpulse |
| ■‡  | 112 | Verstärker 5 Eingangssignal-<br>Wert | Wert     | 5.010 Zählimpulse |
| ■₽  | 132 | Verstärker 6 Eingangssignal-<br>Wert | Wert     | 5.010 Zählimpulse |
| ■‡  | 152 | Verstärker 7 Eingangssignal-<br>Wert | Wert     | 5.010 Zählimpulse |
| ■2  | 172 | Verstärker 8 Eingangssignal-<br>Wert | Wert     | 5.010 Zählimpulse |

Über diese Kommunikationsobjekte werden die Eingangssignale für die Verstärker (Audiozonen) ausgewählt. Es stehen vier Eingangssignale zur Verfügung.

Das Senden des..

| Wertes 1 verbindet den Verstärker n mit dem Audioein |
|------------------------------------------------------|
|------------------------------------------------------|

..Wertes 2 verbindet den Verstärker n mit dem Audioeingang 2.

..Wertes 3 verbindet den Verstärker n mit dem Audioeingang 3.

..Wertes 4 verbindet den Verstärker n mit dem Audioeingang 4.

Der Wert 0 würde das Routing aufheben.

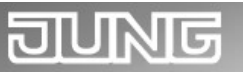

### 9.3 Verstärker n: Eingangssignal - Status

| Obj | ekt | Bezeichnung                            | Funktion | Datentyp          |
|-----|-----|----------------------------------------|----------|-------------------|
| ■₹  | 33  | Verstärker 1 Eingangssignal-<br>Status | Status   | 5.010 Zählimpulse |
| ■₹  | 53  | Verstärker 2 Eingangssignal-<br>Status | Status   | 5.010 Zählimpulse |
| ■‡  | 73  | Verstärker 3 Eingangssignal-<br>Status | Status   | 5.010 Zählimpulse |
| ■‡  | 93  | Verstärker 4 Eingangssignal-<br>Status | Status   | 5.010 Zählimpulse |
| ■₹  | 113 | Verstärker 5 Eingangssignal-<br>Status | Status   | 5.010 Zählimpulse |
| ■₹  | 133 | Verstärker 6 Eingangssignal-<br>Status | Status   | 5.010 Zählimpulse |
| ■₹  | 153 | Verstärker 7 Eingangssignal-<br>Status | Status   | 5.010 Zählimpulse |
| ■₹  | 173 | Verstärker 8 Eingangssignal-<br>Status | Status   | 5.010 Zählimpulse |

Über diese Kommunikationsobjekte sendet die JUNG AMP WR die Nummer des gerade ausgewählten Audioeingangs zurück.

**Objekt** 

54

**₽**₽ 34 35

**₽**₽ ∎₽

| om AMP Server                 |          | JUNG          |
|-------------------------------|----------|---------------|
| er n: Mute EIN / AUS Schalten |          |               |
| Bezeichnung                   | Funktion | Datentyp      |
| Verstärker 1 Mute EIN/AUS     | Schalten | 1.001 EIN/AUS |
| Verstärker 1 Mute EIN/AUS     | Status   | 1.001 EIN/AUS |
| Verstärker 2 Mute EIN/AUS     | Schalten | 1.001 EIN/AUS |
| Verstärker 2 Mute EIN/AUS     | Status   | 1.001 EIN/AUS |
| Verstärker 3 Mute EIN/AUS     | Schalten | 1.001 EIN/AUS |

#### 9.4 Verstärker n: Mute EIN / AU

| - <del></del> | 55  | Versiarker 2 Mule EIN/AUS | Status   | 1.001 EIN/A05 |
|---------------|-----|---------------------------|----------|---------------|
| ■₹            | 74  | Verstärker 3 Mute EIN/AUS | Schalten | 1.001 EIN/AUS |
| ■7            | 75  | Verstärker 3 Mute EIN/AUS | Status   | 1.001 EIN/AUS |
| ∎₹            | 94  | Verstärker 4 Mute EIN/AUS | Schalten | 1.001 EIN/AUS |
| ■₹            | 95  | Verstärker 4 Mute EIN/AUS | Status   | 1.001 EIN/AUS |
| ■₹            | 114 | Verstärker 5 Mute EIN/AUS | Schalten | 1.001 EIN/AUS |
| <b>■‡</b>     | 115 | Verstärker 5 Mute EIN/AUS | Status   | 1.001 EIN/AUS |
| <b>.</b>      | 134 | Verstärker 6 Mute EIN/AUS | Schalten | 1.001 EIN/AUS |
| ■₹            | 135 | Verstärker 6 Mute EIN/AUS | Status   | 1.001 EIN/AUS |
| <b>.</b>      | 154 | Verstärker 7 Mute EIN/AUS | Schalten | 1.001 EIN/AUS |
| <b>.</b>      | 155 | Verstärker 7 Mute EIN/AUS | Status   | 1.001 EIN/AUS |
| ■2            | 174 | Verstärker 8 Mute EIN/AUS | Schalten | 1.001 EIN/AUS |
| ■₹            | 175 | Verstärker 8 Mute EIN/AUS | Status   | 1.001 EIN/AUS |
|               |     |                           |          |               |

Über diese Kommunikationsobjekte kann das Verstärker Mute ein- bzw. ausgeschaltet werden. Bei gesetztem Verstärker Mute (Wert 1) ist der entsprechende Verstärker stumm geschaltet. Der Wert 0 setzt den Verstärker wieder in den Zustand wie vor dem Muten zurück.

Das Master Mute (siehe vorangegangene Kapitel) ist stets übergeordnet zum Verstärker (Zonen) Mute. Wenn also das Master Mute gesetzt ist, sind alle Zonen (Verstärker) gemutet. Das Master Mute überschreibt aber nicht das Kommunikationsobjekt des Mutes der einzelnen Verstärker. Wird also das Master Mute auf den Wert 0 gesetzt, dann bestimmt wieder der Datenpunkt für die Zone, ob der Verstärker gemutet ist oder nicht.

| Obj | ekt | Bezeichnung                        | Funktion | Datentyp             |
|-----|-----|------------------------------------|----------|----------------------|
| ■₽  | 36  | Verstärker 1 Lautstärke<br>Relativ | Dimmen   | 3.007 Dimmer Schritt |
| =≠  | 56  | Verstärker 2 Lautstärke<br>Relativ | Dimmen   | 3.007 Dimmer Schritt |
| =₹  | 76  | Verstärker 3 Lautstärke<br>Relativ | Dimmen   | 3.007 Dimmer Schritt |
| ∎‡  | 96  | Verstärker 4 Lautstärke<br>Relativ | Dimmen   | 3.007 Dimmer Schritt |
| ■₹  | 116 | Verstärker 5 Lautstärke<br>Relativ | Dimmen   | 3.007 Dimmer Schritt |
| =≠  | 136 | Verstärker 6 Lautstärke<br>Relativ | Dimmen   | 3.007 Dimmer Schritt |
| ■₹  | 156 | Verstärker 7 Lautstärke<br>Relativ | Dimmen   | 3.007 Dimmer Schritt |
| =≠  | 176 | Verstärker 8 Lautstärke<br>Relativ | Dimmen   | 3.007 Dimmer Schritt |

#### 9.5 Verstärker n: Lautstärke Einstellen – Relativ

Über diese Kommunikationsobjekte kann die Lautstärke der Verstärker gesteuert werden. Der Datenpunkt ist für das relative Verändern der Lautstärke vorgesehen. Es werden sowohl die Bertriebsart "mit Stopp-Telegramm" als auch "ohne Stopp-Telegramm" unterstützt.

| Obj | ekt | Bezeichnung                     | Funktion | Datentyp              |
|-----|-----|---------------------------------|----------|-----------------------|
| ■₹  | 37  | Verstärker 1 Lautstärke<br>Wert | Wert     | 5.001 Prozent (0-100) |
| ■₹  | 57  | Verstärker 2 Lautstärke<br>Wert | Wert     | 5.001 Prozent (0-100) |
| ■₹  | 77  | Verstärker 3 Lautstärke<br>Wert | Wert     | 5.001 Prozent (0-100) |
| ∎₽  | 97  | Verstärker 4 Lautstärke<br>Wert | Wert     | 5.001 Prozent (0-100) |
| ∎‡  | 117 | Verstärker 5 Lautstärke<br>Wert | Wert     | 5.001 Prozent (0-100) |
| ■‡  | 137 | Verstärker 6 Lautstärke<br>Wert | Wert     | 5.001 Prozent (0-100) |
| ∎₽  | 157 | Verstärker 7 Lautstärke<br>Wert | Wert     | 5.001 Prozent (0-100) |
| ■‡  | 177 | Verstärker 8 Lautstärke<br>Wert | Wert     | 5.001 Prozent (0-100) |

#### 9.6 Verstärker n: Lautstärke Einstellen - Wert

Über diese Kommunikationsobjekte kann die Lautstärke der Verstärker gesteuert werden. Über den Datenpunkt kann ein Verstärker direkt auf einen bestimmten Lautstärkewert eingestellt werden. In diesem Fall regelt die JUNG AMP WR mit einer festeingestellten internen Audiorampe die Lautstärke ein.

J

## DUNG

#### 9.7 Verstärker n: Lautstärke Status

| Obj | ekt | Bezeichnung                       | Funktion | Datentyp              |
|-----|-----|-----------------------------------|----------|-----------------------|
| ■₹  | 38  | Verstärker 1 Lautstärke<br>Status | Status   | 5.001 Prozent (0-100) |
| ■₹  | 58  | Verstärker 2 Lautstärke<br>Status | Status   | 5.001 Prozent (0-100) |
| ■₹  | 78  | Verstärker 3 Lautstärke<br>Status | Status   | 5.001 Prozent (0-100) |
| ■₹  | 98  | Verstärker 4 Lautstärke<br>Status | Status   | 5.001 Prozent (0-100) |
| ■₹  | 118 | Verstärker 5 Lautstärke<br>Status | Status   | 5.001 Prozent (0-100) |
| ■₹  | 138 | Verstärker 6 Lautstärke<br>Status | Status   | 5.001 Prozent (0-100) |
| ■ネ  | 158 | Verstärker 7 Lautstärke<br>Status | Status   | 5.001 Prozent (0-100) |
| ∎₹  | 178 | Verstärker 8 Lautstärke<br>Status | Status   | 5.001 Prozent (0-100) |

Über diese Kommunikationsobjekte sendet die JUNG AMP WR den Lautstärkewert der jeweiligen Zone zurück.

## 10 KNX Objektbeschreibung / Klangeinstellung

| Obj | ekt | Bezeichnung                        | Funktion | Datentyp      |
|-----|-----|------------------------------------|----------|---------------|
| ■₹  | 39  | Verstärker 1 Höhen<br>schrittweise | Schritt  | 1.007 Schritt |
| ■‡  | 59  | Verstärker 2 Höhen<br>schrittweise | Schritt  | 1.007 Schritt |
| ■‡  | 79  | Verstärker 3 Höhen<br>schrittweise | Schritt  | 1.007 Schritt |
| =₹  | 99  | Verstärker 4 Höhen<br>schrittweise | Schritt  | 1.007 Schritt |
| =₹  | 119 | Verstärker 5 Höhen<br>schrittweise | Schritt  | 1.007 Schritt |
| =₹  | 139 | Verstärker 6 Höhen<br>schrittweise | Schritt  | 1.007 Schritt |
| ■₹  | 159 | Verstärker 7 Höhen<br>schrittweise | Schritt  | 1.007 Schritt |
| ■₹  | 179 | Verstärker 8 Höhen<br>schrittweise | Schritt  | 1.007 Schritt |

#### 10.1 Verstärker n: Höhen Einstellen - Schrittweise

Über diese Kommunikationsobjekte kann die Höheneinstellung der Verstärker gesteuert werden. Der Datenpunkt ist für das schrittweise Verändern der Höhen vorgesehen. Mit dem Senden des Wertes 1 auf ein Kommunikationsobjekt wird zum nächst höheren Wert geschaltet. Entsprechend schaltet der Wert 0 auf den nächst niedrigeren Wert.

#### 10.2 Verstärker n: Höhen Einstellen - Wert

| Obj | ekt | Bezeichnung                | Funktion | Datentyp              |
|-----|-----|----------------------------|----------|-----------------------|
| ■₹  | 40  | Verstärker 1 Höhen<br>Wert | Wert     | 5.001 Prozent (0-100) |
| ■7  | 60  | Verstärker 2 Höhen<br>Wert | Wert     | 5.001 Prozent (0-100) |
| =≠  | 80  | Verstärker 3 Höhen<br>Wert | Wert     | 5.001 Prozent (0-100) |
| =₹  | 100 | Verstärker 4 Höhen<br>Wert | Wert     | 5.001 Prozent (0-100) |
| ■₹  | 120 | Verstärker 5 Höhen<br>Wert | Wert     | 5.001 Prozent (0-100) |
| ■₹  | 140 | Verstärker 6 Höhen<br>Wert | Wert     | 5.001 Prozent (0-100) |
| ■7  | 160 | Verstärker 7 Höhen<br>Wert | Wert     | 5.001 Prozent (0-100) |
| ■₹  | 180 | Verstärker 8 Höhen<br>Wert | Wert     | 5.001 Prozent (0-100) |

Über diese Kommunikationsobjekte kann die Höheneinstellung der Verstärker gesteuert werden. Über den Datenpunkt kann ein Verstärker direkt auf einen bestimmten Wert eingestellt werden.

| Obj | ekt | Bezeichnung                  | Funktion | Datentyp              |
|-----|-----|------------------------------|----------|-----------------------|
| ■₹  | 41  | Verstärker 1 Höhen<br>Status | Status   | 5.001 Prozent (0-100) |
| ■₹  | 61  | Verstärker 2 Höhen<br>Status | Status   | 5.001 Prozent (0-100) |
| ■₹  | 81  | Verstärker 3 Höhen<br>Status | Status   | 5.001 Prozent (0-100) |
| ∎₽  | 101 | Verstärker 4 Höhen<br>Status | Status   | 5.001 Prozent (0-100) |
| ■‡  | 121 | Verstärker 5 Höhen<br>Status | Status   | 5.001 Prozent (0-100) |
| ∎₽  | 141 | Verstärker 6 Höhen<br>Status | Status   | 5.001 Prozent (0-100) |
| ∎≵  | 161 | Verstärker 7 Höhen<br>Status | Status   | 5.001 Prozent (0-100) |
| ■₹  | 181 | Verstärker 8 Höhen<br>Status | Status   | 5.001 Prozent (0-100) |

#### 10.3 Verstärker n: Höhen Status

Über diese Kommunikationsobjekte sendet die JUNG AMP WR den Statuswert der Höheneinstellung der jeweiligen Zone zurück.

| Obj | ekt | Bezeichnung                         | Funktion | Datentyp      |
|-----|-----|-------------------------------------|----------|---------------|
| ■ネ  | 42  | Verstärker 1 Mitten<br>schrittweise | Schritt  | 1.007 Schritt |
| ■₹  | 62  | Verstärker 2 Mitten<br>schrittweise | Schritt  | 1.007 Schritt |
| ■₹  | 82  | Verstärker 3 Mitten<br>schrittweise | Schritt  | 1.007 Schritt |
| ∎₹  | 102 | Verstärker 4 Mitten<br>schrittweise | Schritt  | 1.007 Schritt |
| ∎₹  | 122 | Verstärker 5 Mitten<br>schrittweise | Schritt  | 1.007 Schritt |
| ∎₹  | 142 | Verstärker 6 Mitten<br>schrittweise | Schritt  | 1.007 Schritt |
| ■ネ  | 162 | Verstärker 7 Mitten<br>schrittweise | Schritt  | 1.007 Schritt |
| ■₹  | 182 | Verstärker 8 Mitten<br>schrittweise | Schritt  | 1.007 Schritt |

#### 10.4 Verstärker n: Mitten Einstellen - Schrittweise

Über diese Kommunikationsobjekte kann die Mitteneinstellung der Verstärker gesteuert werden. Der Datenpunkt ist für das schrittweise Verändern der Mitten vorgesehen. Mit dem Senden des Wertes 1 auf ein Kommunikationsobjekt wird zum nächst höheren Wert geschaltet. Entsprechend schaltet der Wert 0 auf den nächst niedrigeren Wert.

J

| Obj | ekt | Bezeichnung                 | Funktion | Datentyp              |
|-----|-----|-----------------------------|----------|-----------------------|
| ■‡  | 43  | Verstärker 1 Mitten<br>Wert | Wert     | 5.001 Prozent (0-100) |
| ■‡  | 63  | Verstärker 2 Mitten<br>Wert | Wert     | 5.001 Prozent (0-100) |
| ■‡  | 83  | Verstärker 3 Mitten<br>Wert | Wert     | 5.001 Prozent (0-100) |
| ■‡  | 103 | Verstärker 4 Mitten<br>Wert | Wert     | 5.001 Prozent (0-100) |
| ∎≵  | 123 | Verstärker 5 Mitten<br>Wert | Wert     | 5.001 Prozent (0-100) |
| ∎≵  | 143 | Verstärker 6 Mitten<br>Wert | Wert     | 5.001 Prozent (0-100) |
| ■‡  | 163 | Verstärker 7 Mitten<br>Wert | Wert     | 5.001 Prozent (0-100) |
| ∎‡  | 183 | Verstärker 8 Mitten<br>Wert | Wert     | 5.001 Prozent (0-100) |

#### 10.5 Verstärker n: Mitten Einstellen - Wert

Über diese Kommunikationsobjekte kann die Mitteneinstellung der Verstärker gesteuert werden. Über den Datenpunkt kann ein Verstärker direkt auf einen bestimmten Wert eingestellt werden.

| Obj | ekt | Bezeichnung                   | Funktion | Datentyp              |
|-----|-----|-------------------------------|----------|-----------------------|
| ■\$ | 44  | Verstärker 1 Mitten<br>Status | Status   | 5.001 Prozent (0-100) |
| ■₹  | 64  | Verstärker 2 Mitten<br>Status | Status   | 5.001 Prozent (0-100) |
| ∎₽  | 84  | Verstärker 3 Mitten<br>Status | Status   | 5.001 Prozent (0-100) |
| ∎₹  | 104 | Verstärker 4 Mitten<br>Status | Status   | 5.001 Prozent (0-100) |
| ■₹  | 124 | Verstärker 5 Mitten<br>Status | Status   | 5.001 Prozent (0-100) |
| ■₹  | 144 | Verstärker 6 Mitten<br>Status | Status   | 5.001 Prozent (0-100) |
| ■₹  | 164 | Verstärker 7 Mitten<br>Status | Status   | 5.001 Prozent (0-100) |
| ■‡  | 184 | Verstärker 8 Mitten<br>Status | Status   | 5.001 Prozent (0-100) |

#### 10.6 Verstärker n: Mitten Status

Über diese Kommunikationsobjekte sendet die JUNG AMP WR den Statuswert der Mitteneinstellung der jeweiligen Zone zurück.

J

| Obj | ekt | Bezeichnung                        | Funktion | Datentyp      |
|-----|-----|------------------------------------|----------|---------------|
| ■ネ  | 45  | Verstärker 1 Bässe<br>schrittweise | Schritt  | 1.007 Schritt |
| ■₹  | 65  | Verstärker 2 Bässe<br>schrittweise | Schritt  | 1.007 Schritt |
| ■₹  | 85  | Verstärker 3 Bässe<br>schrittweise | Schritt  | 1.007 Schritt |
| ■₹  | 105 | Verstärker 4 Bässe<br>schrittweise | Schritt  | 1.007 Schritt |
| ■₹  | 125 | Verstärker 5 Bässe<br>schrittweise | Schritt  | 1.007 Schritt |
| ■₹  | 145 | Verstärker 6 Bässe<br>schrittweise | Schritt  | 1.007 Schritt |
| ■‡  | 165 | Verstärker 7 Bässe<br>schrittweise | Schritt  | 1.007 Schritt |
| ∎₹  | 185 | Verstärker 8 Bässe<br>schrittweise | Schritt  | 1.007 Schritt |

#### 10.7 Verstärker n: Bässe Einstellen - Schrittweise

Über diese Kommunikationsobjekte kann die Basseinstellung der Verstärker gesteuert werden. Der Datenpunkt ist für das schrittweise Verändern der Bässe vorgesehen. Mit dem Senden des Wertes 1 auf ein Kommunikationsobjekt wird zum nächst höheren Wert geschaltet. Entsprechend schaltet der Wert 0 auf den nächst niedrigeren Wert.

| Obj | ekt | Bezeichnung                | Funktion | Datentyp              |
|-----|-----|----------------------------|----------|-----------------------|
| ■‡  | 46  | Verstärker 1 Bässe<br>Wert | Wert     | 5.001 Prozent (0-100) |
| ■‡  | 66  | Verstärker 2 Bässe<br>Wert | Wert     | 5.001 Prozent (0-100) |
| ■₽  | 86  | Verstärker 3 Bässe<br>Wert | Wert     | 5.001 Prozent (0-100) |
| ∎₽  | 106 | Verstärker 4 Bässe<br>Wert | Wert     | 5.001 Prozent (0-100) |
| ∎≵  | 126 | Verstärker 5 Bässe<br>Wert | Wert     | 5.001 Prozent (0-100) |
| ∎≵  | 146 | Verstärker 6 Bässe<br>Wert | Wert     | 5.001 Prozent (0-100) |
| ■2  | 166 | Verstärker 7 Bässe<br>Wert | Wert     | 5.001 Prozent (0-100) |
| ■2  | 186 | Verstärker 8 Bässe<br>Wert | Wert     | 5.001 Prozent (0-100) |

#### 10.8 Verstärker n: Bässe Einstellen - Wert

Über diese Kommunikationsobjekte kann die Basseinstellung der Verstärker gesteuert werden. Über den Datenpunkt kann ein Verstärker direkt auf einen bestimmten Wert eingestellt werden.

JIG

| 10        | ).9 | Verstärker n: Bässe Status   |          |                       |
|-----------|-----|------------------------------|----------|-----------------------|
| Obj       | ekt | Bezeichnung                  | Funktion | Datentyp              |
| ■\$       | 47  | Verstärker 1 Bässe<br>Status | Status   | 5.001 Prozent (0-100) |
| ■\$       | 67  | Verstärker 2 Bässe<br>Status | Status   | 5.001 Prozent (0-100) |
| ■2        | 87  | Verstärker 3 Bässe<br>Status | Status   | 5.001 Prozent (0-100) |
| ■2        | 107 | Verstärker 4 Bässe<br>Status | Status   | 5.001 Prozent (0-100) |
| ■\$       | 127 | Verstärker 5 Bässe<br>Status | Status   | 5.001 Prozent (0-100) |
| ■\$       | 147 | Verstärker 6 Bässe<br>Status | Status   | 5.001 Prozent (0-100) |
| ■₹        | 167 | Verstärker 7 Bässe<br>Status | Status   | 5.001 Prozent (0-100) |
| <b>■‡</b> | 187 | Verstärker 8 Bässe           | Status   | 5.001 Prozent (0-100) |

Über diese Kommunikationsobjekte sendet die JUNG AMP WR den Statuswert der Basseinstellung der jeweiligen Zone zurück.

Status

อาปางเต

## 11 KNX Objektbeschreibung / Eingangsverstärkung

#### 11.1 Erklärung

An den 4 Audioeingängen der JUNG AMP WR können beliebige Audioquellen angeschlossen werden. Solche Audioquellen müssen ihr Signal als analoges NF Signal abgeben (üblicherweise über Cinch Buchse).

Da verschiedene Audioquellen unter Umständen unterschiedlich starke Ausgangspegel liefern, kann an der JUNG AMP WR ein entsprechender Ausgleich erfolgen. Dazu lassen sich an der JUNG AMP WR die 4 Eingänge unabhängig voneinander einstellen. Diese Einstellung nennt sich Eingangsverstärkung. Im Auslieferungszustand sind alle Eingänge mit einer mittleren Eingangsverstärkung vorbelegt. Über die folgenden Kommunikationsobjekte kann diese Voreinstellung bei Bedarf verändert werden. Die Einstellungen, welche in diesem Kapitel beschrieben werden, sind für die erste Inbetriebnahme gedacht. Normalerweise muss die Eingangsempfindlichkeit eines Einganges im späteren Betrieb der Anlage nicht mehr verstellt werden.

Beachten Sie bitte, dass eine hohe Eingangsverstärkung zu einer Verzerrung des Musiksignals führen kann!

#### 11.2 Audioeingang n: Eingangsverstärkung Einstellen - Schrittweise

| Obj | ekt | Bezeichnung                                   | Funktion | Datentyp      |
|-----|-----|-----------------------------------------------|----------|---------------|
| ■₹  | 191 | Eingang 1 Eingangsverstärkung<br>schrittweise | Schritt  | 1.007 Schritt |
| ■₹  | 194 | Eingang 2 Eingangsverstärkung<br>schrittweise | Schritt  | 1.007 Schritt |
| ∎₽  | 197 | Eingang 3 Eingangsverstärkung<br>schrittweise | Schritt  | 1.007 Schritt |
| ■‡  | 200 | Eingang 4 Eingangsverstärkung<br>schrittweise | Schritt  | 1.007 Schritt |

Über diese Kommunikationsobjekte kann die Eingangsverstärkung des jeweiligen Audioeingangs gesteuert werden. Der Datenpunkt ist für das schrittweise Verändern der Eingangsverstärkung vorgesehen. Mit dem Senden des Wertes 1 auf ein Kommunikationsobjekt wird zum nächst höheren Wert geschaltet. Entsprechend schaltet der Wert 0 auf den nächst niedrigeren Wert.

#### 11.3 Audioeingang n: Eingangsverstärkung Einstellen - Wert

| Obj | ekt | Bezeichnung                           | Funktion | Datentyp              |
|-----|-----|---------------------------------------|----------|-----------------------|
| ■₹  | 192 | Eingang 1 Eingangsverstärkung<br>Wert | Wert     | 5.001 Prozent (0-100) |
| ■₹  | 195 | Eingang 2 Eingangsverstärkung<br>Wert | Wert     | 5.001 Prozent (0-100) |
| ■₹  | 198 | Eingang 3 Eingangsverstärkung<br>Wert | Wert     | 5.001 Prozent (0-100) |
| ■₹  | 201 | Eingang 4 Eingangsverstärkung<br>Wert | Wert     | 5.001 Prozent (0-100) |

Über diese Kommunikationsobjekte kann die Eingangsverstärkung des jeweiligen Audioeingangs gesteuert werden. Über den Datenpunkt kann der Eingang direkt auf eine bestimmte Eingangsverstärkung eingestellt werden.

#### 11.4 Audioeingang n: Eingangsverstärkung Status

| Objekt |     | Bezeichnung                             | Funktion | Datentyp              |  |
|--------|-----|-----------------------------------------|----------|-----------------------|--|
| ■₹     | 193 | Eingang 1 Eingangsverstärkung<br>Status | Status   | 5.001 Prozent (0-100) |  |
| ∎₽     | 196 | Eingang 2 Eingangsverstärkung<br>Status | Status   | 5.001 Prozent (0-100) |  |
| ■₹     | 199 | Eingang 3 Eingangsverstärkung<br>Status | Status   | 5.001 Prozent (0-100) |  |
| ■₹     | 202 | Eingang 4 Eingangsverstärkung<br>Status | Status   | 5.001 Prozent (0-100) |  |

Über diese Kommunikationsobjekte sendet die JUNG AMP WR den Statuswert der Eingangsverstärkung des jeweiligen Audioeingangs zurück.

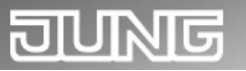

## 12 KNX Objektbeschreibung / Einstellungen speichern/abrufen

#### 12.1 Erklärung

Im Auslieferungszustand ist die JUNG AMP WR bereits mit einer werkseitigen Klangeinstellung vorbelegt. Diese Einstellungen sind für die meisten Anforderungen geeignet.

Über die genannten KNX Kommunikationsobjekte können die Klangeinstellungen bei Bedarf an bauseitige Gegebenheiten angepasst werden.

Über einen weiteren Datenpunkt können solche Anpassungen in der JUNG AMP WR permanent abgespeichert werden. Damit ist dann sichergestellt, dass nach Spannungswiederkehr die JUNG AMP WR mit den angepassten Klangeinstellungen arbeitet.

Mit dem Datenpunkt "Reset" können die werkseitigen Klangeinstellungen wieder hergestellt werden. Um diese permanent in der JUNG AMP WR abzuspeichern, kann ebenfalls der oben genannte Datenpunkt zur Speicherung von Klangeinstellungen benutzt werden.

Während des Speichervorgangs (ca. 5 Sekunden) reagiert die JUNG AMP WR nicht auf Bustelegramme.

#### 12.1 Klangeinstellungen: Speichern

| Objekt | Bezeichnung                              | Funktion | Datentyp    |
|--------|------------------------------------------|----------|-------------|
| ■≵  10 | Klangeinstellungen speichern<br>Auslösen | Auslösen | 1.017 (0-1) |

Über diese Kommunikationsobjekte können die Klangeinstellungen dauerhaft abgespeichert werden.

#### 12.1 Klangeinstellungen: Reset

| Objekt |                                         | Bezeichnung | Funktion | Datentyp    |  |
|--------|-----------------------------------------|-------------|----------|-------------|--|
| ∎₽     | 11 Klangeinstellungen reset<br>Auslösen |             | Auslösen | 1.017 (0-1) |  |

Über diese Kommunikationsobjekte können die werkseitigen Klangeinstellungen aufgerufen werden.

## 13 KNX Objektbeschreibung / Erweiterung LAN

#### 13.1 Erklärung

Die JUNG AMP WR kann optional mit einer LAN Erweiterungskarte geliefert werden. Diese Erweiterungskarte ist dann fest im Gerät verbaut. Für Geräte die bereits ohne Erweiterungskarte geliefert wurden besteht die Möglichkeit eines Update. Setzten Sie sich dazu mit dem JUNG Servicecenter in Verbindung.

Die LAN Karte erweitert die JUNG AMP WR um folgende Funktionseinheiten:

- Webradioempfänger
- MP3 Player (interne Speicherkarte)
- WEB Bedienung (zum Beispiel via Smartphone)

## 14 Bedienung über die Frontblende

Die JUNG AMP WR kann unabhängig vom Gebäudebus auch über die Frontblendentastatur bedient werden.

Folgende Funktionen stehen zur Verfügung:

- Ein und Ausschalten des Verstärkerboards
- Lautstärken einstellen
- Routing (eine Eingangsquelle einer Verstärker Zone zuordnen)
- Bässe einstellen
- Höhen einstellen
- Master Mute Ein und Ausschalten

| Abb.: | Frontpanel |
|-------|------------|
|       |            |

| $\bigcirc$ |              |      |                                        |       |                              | )   |
|------------|--------------|------|----------------------------------------|-------|------------------------------|-----|
|            | ON POWER     | DATA | IN                                     | ROUTI | TING VOLUME BASS TREBLE MUTE |     |
|            | S °          | 0    | "OOOOOOOOOOOOOOOOOOOOOOOOOOOOOOOOOOOOO | С     |                              |     |
| $\bigcirc$ | $\mathbb{A}$ | Ŕ    | ······································ |       | -0-0-0                       | ] כ |

#### 14.1 Power / Ein – Ausschalten

Über diese Taste kann die JUNG AMP WR ein- bzw. ausgeschaltet werden. Die grüne "Power" LED zeigt dabei den aktuellen Zustand an. Im ausgeschalteten Zustand ist die LED erloschen. Die JUNG AMP WR ist dann im Standbybetrieb und kann jederzeit wieder eingeschaltet werden. Während diesem Standbybetrieb kann die JUNG AMP WR auch über die KNX Schnittstelle wieder eingeschaltet werden.

#### 14.2 Eingangsquelle für eine Zone wählen

Um einer Zone ein bestimmtes Eingangssignal zuzuweisen, müssen folgende Bedienschritte ausgeführt werden:

- Das Eingangssignal auswählen: Dazu wird die Taste "IN" solange betätigt, bis die LED Reihe "IN" die gewünschte Eingansnummer anzeigt.
- Die Zielzone auswählen: Dazu wird die Taste "OUT" solange betätigt, bis die LED Reihe "OUT" die gewünschte Zonennummer anzeigt.
- Die Auswahl (Einganssignal / Zielzone) bestätigen
   Dazu wird die Taste "Routing" betätigt. Diese Taste arbeitet nach dem Toggle Prinzip:
   Mehrmaliges Betätigen wechselt jeweils den Zustand zwischen gerade eingestelltem Routing und
   dem Freischalten der Zone.
   Ist eine Zone freigeschaltet bedeutet dies, dass kein Eingangssignal in die Zone geroutet ist.
   Dementsprechend wird in dieser Zone dann keine Musik wiedergegeben.

#### 14.3 Lautstärke einer Zone einstellen

Um die Lautstärke einer Zone einzustellen, müssen folgende Bedienschritte ausgeführt werden:

- Die Zielzone auswählen: Dazu wird die Taste "OUT" solange betätigt, bis die LED Reihe "OUT" die gewünschte Zonennummer anzeigt.
- Lautstärke einstellen: Dazu benutzt man die beiden Tasten "VOLUME+" und "VOLUME -". Dementsprechend welche der beiden Tasten gerade betätigt wird, verändert sich die Lautstärke in der zuvor ausgewählten Zone. Der gerade eingestellte Wert wird an der LED Reihe "IN" angezeigt.

#### 14.4 Klangregelung einer Zone einstellen (Bass)

Um die Bässe einer Zone einzustellen, müssen folgende Bedienschritte ausgeführt werden:

- Die Zielzone auswählen: Dazu wird die Taste "OUT" solange betätigt, bis die LED Reihe "OUT" die gewünschte Zonennummer anzeigt.
- 2) Bass einstellen:

Dazu benutzt man die beiden Tasten "BASS+" und "BASS -". Dementsprechend welche der beiden Tasten gerade betätigt wird, verändern sich der Bässe in der zuvor ausgewählten Zone. Der gerade eingestellte Wert wird an der LED Reihe "IN" angezeigt.

#### 14.5 Klangregelung einer Zone einstellen (Höhen)

Um die Höhen einer Zone einzustellen, müssen folgende Bedienschritte ausgeführt werden:

- Die Zielzone auswählen: Dazu wird die Taste "OUT" solange betätigt, bis die LED Reihe "OUT" die gewünschte Zonennummer anzeigt.
- 2) Höhen einstellen:

Dazu benutzt man die beiden Tasten "TREBLE+" und "TREBLE -". Dementsprechend welche der beiden Tasten gerade betätigt wird, verändern sich die Höhen in der zuvor ausgewählten Zone. Der gerade eingestellte Wert wird an der LED Reihe "IN" angezeigt.

#### 14.6 MasterMute / Ein – Ausschalten

Um die JUNG AMP WR komplett stumm zu schalten, wird die Funktion "MasterMute" benutzt. Diese wird über die Taste "MUTE" ein – und ausgeschaltet.

Diese Taste arbeitet nach dem Toggle Prinzip:

Mehrmaliges Betätigen wechselt jeweils den Zustand zwischen:

Mute (Stummschaltung) und Unmute (Stummschaltung aufheben).

Der aktuelle Zustand wird an der LED "Mute" (Symbol "Durchgestrichener Lautsprecher") angezeigt.

### 15 Gerät montieren und anschließen

Die Montage erfolgt in ein 19" Rack. Für die Montage wird eine freie SCHUKO®-Steckdose benötigt. • Busleitung anschließen.

- NF-Eingänge und Lautsprecherausgänge anschließen.
- Netzspannungsleitung anschließen.

Programmiertaste und -LED, sowie Schnittstellen sind nur von der Geräte-Rückseite zugänglich. Wenn möglich, physikalische Adresse und Anwendungssoftware vor der endgültigen Montage auf das Gerät laden.

Da das Gerät keinen Hauptschalter besitzt, ist es im Elektroverteiler durch eine geeignete und entsprechend gekennzeichnete Hausinstallationssicherung separat abzusichern!

## 16 Technische Daten

#### 16.1 Datenblatt

| Technische Daten                  | JUNG AMP WR M4.4                                                                            | JUNG AMP WR M4.8       |  |
|-----------------------------------|---------------------------------------------------------------------------------------------|------------------------|--|
| Spannungsversorgung               | 110 VAC bis 240 VAC                                                                         | 110 VAC bis 240 VAC    |  |
| Sicherung Geräterückseite         | T 1,0A                                                                                      | T 2,0A                 |  |
| Sicherung Geräteoberseite         | T 10 A                                                                                      | T 10 A                 |  |
| Anzahl Audio Eingänge (NF)        | 4 x Stereo                                                                                  | 4 x Stereo             |  |
| Anzahl Lautsprecherausgänge       | 4 x Stereo                                                                                  | 8 x Stereo             |  |
| Umgebungstemperaturbereich        | 0 C° bis 45 C°                                                                              | 0 C° bis 45 C°         |  |
| Leistungsaufnahme max* (115 V)    | ca. 181 W                                                                                   | ca. 397 W              |  |
| Leistungsaufnahme max* (230 V)    | ca. 177 W                                                                                   | ca. 391 W              |  |
| Leistungsaufnahme Stand-by (115V) | ca. 5 W                                                                                     | ca. 5,5 W              |  |
| Leistungsaufnahme Stand-by (230V) | ca. 6 W                                                                                     | ca. 6 W                |  |
| Stromaufnahme KNX Bus             | 9mA                                                                                         | 9 mA                   |  |
| Schutzart                         | IP20 nach DIN EN 60529                                                                      | IP20 nach DIN EN 60529 |  |
| Gewicht                           | 3,0 Kg                                                                                      | 3,3 Kg                 |  |
| Abmessungen (B/H/T)               | 483 / 44,5 / 230                                                                            | 483 / 44,5 / 230       |  |
| Befestigungsart                   | 19 Zoll Rackeinbau oder<br>Wandmontage (flach) 19 Zoll Rackeinbau od<br>Wandmontage (flach) |                        |  |

\* Die Leistungsaufnahme bei mittlerer bis hoher Lautstärke an allen 8 Stereozonen.

Bei besonders bassbetonten Audioinhalten und sehr hohen Lautstärken kann die Leistungsaufnahme ansteigen.

#### 16.2 System – und Fehlermeldungen (LEDs Front)

Die JUNG AMP WR verfügt an der Frontblende über Anzeige LEDs, die wie folgt gruppiert sind:

#### Channel LEDs:

8 x LED Input 8 x LED Output

#### Status LEDs:

- 1 x Power
- 1 x Data
- 1 x Warnung (Symbol "Warndreieck")
- 1 x Mute (Symbol "Durchgestrichener Lautsprecher")

Die Funktion der LEDs ist der folgenden Tabelle zu entnehmen.

| Funktion                  | POWER<br>LED | Warnung<br>LED | Data<br>LED | Mute<br>LED | OUTPUT<br>LEDs |
|---------------------------|--------------|----------------|-------------|-------------|----------------|
| Bootvorgang abgeschlossen | An           | x              | x           | x           | X              |
| Alarm Überhitzung         | X            | An             | x           | X           | X              |
| KNX Datenverkehr          | X            | x              | blitzt      | X           | X              |
| Daten speichern           | blinkt       | Х              | Х           | X           | X              |
| Master Mute Ein           | X            | X              | x           | An          | X              |
| Master Mute Aus           | X            | X              | x           | Aus         | X              |

## DIVING

### 17 Wartung und Pflege

Bitte verwenden Sie zur Reinigung niemals ätzende Mittel oder Lösungsmittel. Das Gerät kann mit einem trockenen Tuch von außen gereinigt werden.

Ansonsten ist das Gerät wartungsfrei. Bei Schäden (z.B. durch Transport oder Lagerung) dürfen keine Reparaturen vorgenommen werden.

### 18 Wichtige Informationen

#### 18.1 Haftungsausschluss

Trotz Überprüfung des Inhalts dieser Druckschrift auf Übereinstimmung mit der Hard- und Software sind Abweichungen nicht immer vollkommen ausgeschlossen. Daher können wir hierfür keine Gewähr übernehmen. Notwendige Korrekturen werden in neuen Versionen des Handbuchs berücksichtigt.

Technische Änderungen der Produkte sowie Änderungen des Inhaltes dieses Dokuments behalten wir uns jederzeit ohne Vorankündigung vor.

Einbau und Montage von elektrischen Geräten dürfen nur durch eine Elektrofachkraft erfolgen. Dabei sind unbedingt die geltenden Unfallverhütungsvorschriften zu beachten. Bei Nichtbeachtung der Installationshinweise können Schäden am Gerät selbst, Brand oder andere Gefahren entstehen.

Diese Anleitung ist Bestandteil des Produktes und muss beim Endkunden verbleiben.

#### 18.2 Bestimmungsgemäßer Gebrauch

Die JUNG AMP WR ist für die ortsfeste Installation im Innenbereich bestimmt. Zur Montage in 19-Zoll-Rack Systeme IEC 60297.

#### 18.3 Gewährleistung

Wir leisten Gewähr im Rahmen der gesetzlichen Bestimmungen. Bitte schicken Sie das Gerät portofrei mit einer Fehlerbeschreibung und in der Originalverpackung an unser Service Center.

#### 18.4 Warnhinweise

Das oben beschriebene Gerät darf niemals so eingesetzt werden, dass das Gerät einen gesundheits- oder lebenssichernden Zweck erfüllen muss!

#### Das oben beschriebene Gerät darf ebenfalls nicht benutzt werden, wenn durch die Verwendung Gefahren für Menschen, Tiere oder Sachwerte entstehen könnten!

Das Hören von lauter Musik kann zu Hörschäden führen!

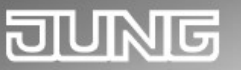

## 19 Kontakt

ALBRECHT JUNG GMBH & CO. KG Volmestraße 1 58579 Schalksmühle Telefon +49 (0) 23 55/80 60 Telefax +49 (0) 23 55/80 61 89 E-Mail <u>kundencenter@jung.de</u>